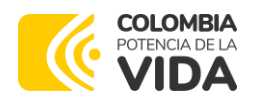

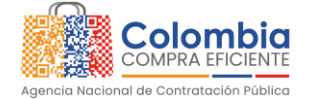

# Instructivo para el Ingreso al Registro de Proveedores en Mi Mercado Popular

AGENCIA NACIONAL DE CONTRATACIÓN PÚBLICA -COLOMBIA COMPRA EFICIENTE-

2024

Subdirector de Negocios Guillermo Buenaventura Cruz

Subdirectora de Gestión Contractual Carolina Quintero Gacharná

Subdirector de Información y Desarrollo Tecnológico (IDT) Richard Ariel Bedoya De Moya

Subdirector de Estudios de Mercado y Abastecimiento Estratégico (EMAE) (E) Ricardo Pérez Latorre Asesora Experta de Despacho Ana María Tolosa Rico

Asesora de Planeación, Políticas Públicas y Asuntos Internacionales Claudia Taboada Tapia

Asesor de Comunicaciones Estratégicas Ricardo Pajarito Mondragón

Asesor Experto de Despacho Larry Sadit Álvarez Morales

Asesor Experto de Despacho Ricardo Pérez Latorre

Asesora Experta de Despacho Jeimmy León Casas Asesora de Control Interno

Judith Gómez Zambrano

Director General Cristóbal Padilla Tejeda

Secretario General (E) Larry Sadit Álvarez Morales

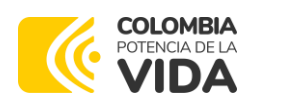

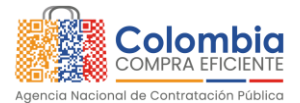

# **TABLA DE CONTENIDO**

ا<u>کا</u>

| T.  | ABLA DE CONTENIDO                                                          |
|-----|----------------------------------------------------------------------------|
| 1.  | INTRODUCCIÓN:4                                                             |
| 2.  | ACCESO A LA PÁGINA PRINCIPAL:                                              |
| 3.  | ACCESO A LA PLATAFORMA:                                                    |
| 4.  | CREACIÓN DE CUENTA:                                                        |
| 5.  | INGRESA LOS DATOS DE TU EMPRESA:                                           |
| 6.  | SELECCIONA UN TIPO DE PROVEEDOR:                                           |
| 7.  | AGREGA LOS DOCUMENTOS PARA VALIDAR TU INSCRIPCIÓN:                         |
| 8.  | ACCESO A LA PLATAFORMA:                                                    |
| 9.  | ACCESO A INSTRUMENTOS DE AGREGACIÓN DE DEMANDA DE MI MERCADO POPULAR<br>14 |
| 10. | DILIGENCIAMIENTO DOCUMENTOS DEL PROCESO                                    |
| 11. | CATÁLOGO DE PRODUCTO DE INSTRUMENTO DE AGREGACIÓN DE DEMANDA17             |
| 12. | ENVÍO DE OFERTA ECONÓMICA19                                                |
| MES | SA DE SERVICIO:                                                            |

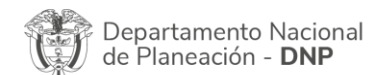

| ē!       | WWW.COLOMBIACOMPRA.GOV.CO |               |        |                     |                |  |
|----------|---------------------------|---------------|--------|---------------------|----------------|--|
| Versión: | 03 Código:                | CCE-GAD-GI-52 | Fecha: | 26 DE JUNIO DE 2023 | Página 2 de 21 |  |

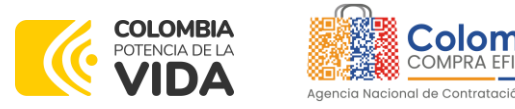

# **TABLA DE ILUSTRACIONES**

| Ilustración 1-Página de inicio Mi Mercado Popular | 4   |
|---------------------------------------------------|-----|
| Ilustración 2-Login proveedor                     | 5   |
| Ilustración 3-Código verificación                 | 6   |
| Ilustración 4- Datos crear cuenta                 | . 7 |
| Ilustración 5 - Datos de la empresa               | 9   |
| Ilustración 6 - Tipo de proveedor 1               | 0   |
| Ilustración 7-Documentos de inscripción1          | 1   |
| Ilustración 8- Confirmación de registro1          | 12  |

## **MI MERCADO POPULAR**

Es un módulo de la Tienda Virtual del Estado de Colombiano a través del cual las entidades estatales pueden adquirir bienes y servicios provistos por actores de la economía popular de todo el territorio nacional, hasta por el monto de su mínima cuantía. Permite poner en operación Mecanismos de Agregación de Demanda que funcionen como Sistemas Dinámicos de Adquisición. El **principal requisito** para poder ser proveedor en **Mi Mercado Popular** es que tu unidad económica tenga el tamaño de **Microempresa**, lo cual podrá ser validado con el Registro Mercantil (para el caso de personas naturales) o el Certificado de Existencia y Representación Legal (para el caso de personas jurídicas).

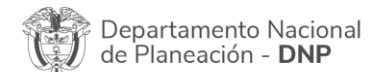

| ie!      | WWW.COLOMBIACOMPRA.GOV.CO |         |               |        |                     |                |
|----------|---------------------------|---------|---------------|--------|---------------------|----------------|
| Versión: | 03                        | Código: | CCE-GAD-GI-52 | Fecha: | 26 DE JUNIO DE 2023 | Página 3 de 21 |

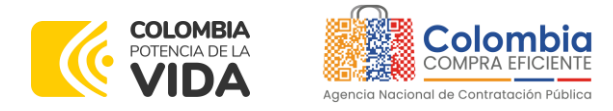

## 1. INTRODUCCIÓN:

Este instructivo tiene como objetivo proporcionar un paso a paso detallado para el ingreso y registro de proveedores en la plataforma Mi Mercado Popular de la Agencia Nacional de Contratación Pública - Colombia Compra Eficiente del Gobierno de Colombia.

# 2. ACCESO A LA PÁGINA PRINCIPAL:

Regístrate en la plataforma Mi Mercado Popular para participar como proveedor del Estado en Instrumentos de Agregación de Demanda.

A. Abre tu navegador de internet.

B. Ingresa la URL: <u>www.mimercadopopular.gov.co</u>

C. Haz clic en el enlace "Mi Mercado Popular" ubicado en la barra de navegación principal.

Ilustración 1-Página de inicio Mi Mercado Popular

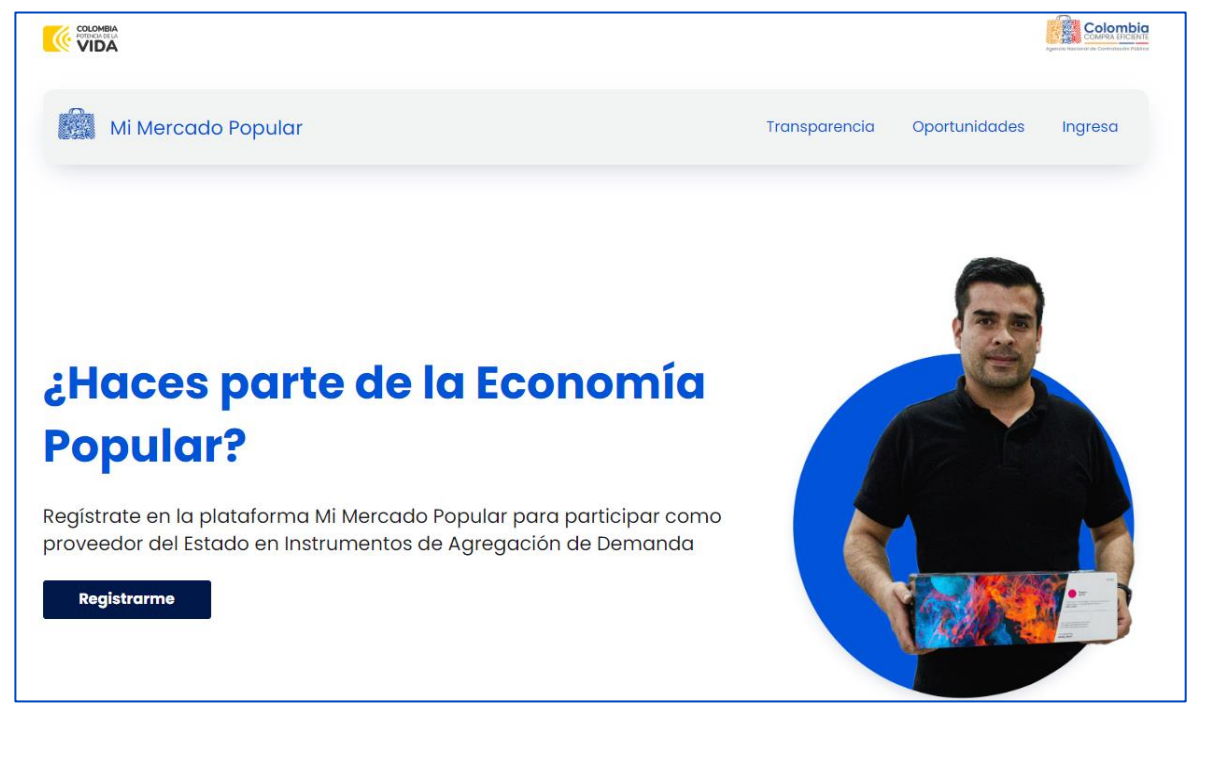

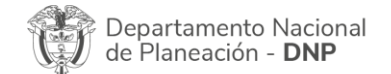

| ie!      | WWW.COLOMBIACOMPRA.GOV.CO |         |               |        |                     |                |
|----------|---------------------------|---------|---------------|--------|---------------------|----------------|
| Versión: | 03                        | Código: | CCE-GAD-GI-52 | Fecha: | 26 DE JUNIO DE 2023 | Página 4 de 21 |

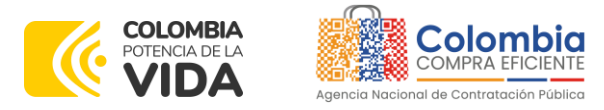

## 3. ACCESO A LA PLATAFORMA:

Para acceder a la plataforma ingresa tu correo electrónico, y consulta en tu bandeja de entrada el código de verificación.

Ilustración 2-Login proveedor

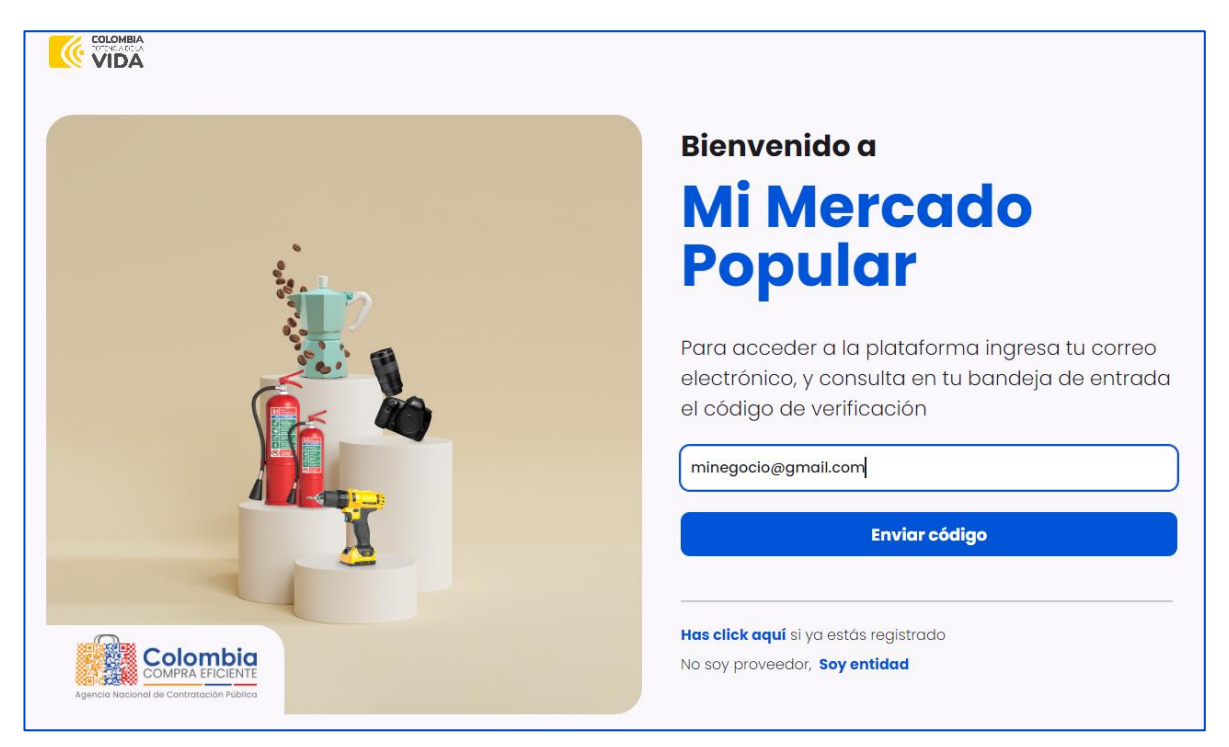

A. Revisa tu correo electrónico donde recibirás un código de verificación.
B. Si no recibes el correo en unos minutos, revisa la carpeta de spam o correo no deseado.

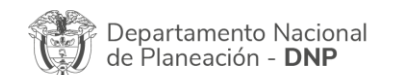

| ie!      | WWW.COLOMBIACOMPRA.GOV.CO |         |               |        |                     |                |
|----------|---------------------------|---------|---------------|--------|---------------------|----------------|
| Versión: | 03                        | Código: | CCE-GAD-GI-52 | Fecha: | 26 DE JUNIO DE 2023 | Página 5 de 21 |

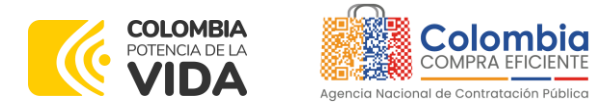

Ilustración 3-Código verificación

# ¡Código enviado!

Escribe a continuación el código de verificación que llegó al correo: **c @ mail.com** 

Escribe el código:

C. Ingresa el código y por último dale continuar.

# 4. CREACIÓN DE CUENTA:

Proceso de verificación de la cuenta mediante el correo electrónico.

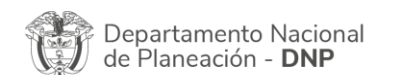

| ie!      | WWW.COLOMBIACOMPRA.GOV.CO |         |               |        |                     |                |
|----------|---------------------------|---------|---------------|--------|---------------------|----------------|
| Versión: | 03                        | Código: | CCE-GAD-GI-52 | Fecha: | 26 DE JUNIO DE 2023 | Página 6 de 21 |

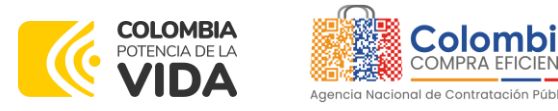

#### Ilustración 4- Datos crear cuenta

| Ingresa los datos para crear tu<br>cuenta                    |
|--------------------------------------------------------------|
| Nombre                                                       |
| Pepita                                                       |
| Apellidos                                                    |
| Perez                                                        |
| 🖌 Soy mujer                                                  |
| Celular                                                      |
| 312764546                                                    |
| Contraseña                                                   |
|                                                              |
| La contraseña debe de contener al menos un carácter especial |
| Validar contraseña                                           |
|                                                              |
|                                                              |
| Continuar                                                    |

## A. Nombre:

Descripción: Ingresa tu nombre completo como figura en tu documento de identidad.

Instrucciones:

- Localiza el campo etiquetado como "Nombre".
- Escribe tu nombre completo sin utilizar abreviaturas.

## B. Apellidos:

Descripción: Ingresa tus apellidos completos tal como aparecen en tu documento de identidad.

Instrucciones:

- Encuentra el campo etiquetado como "Apellidos".
- Escribe tus apellidos completos, asegurándote de no omitir ninguno.

| de Planeación - <b>DNP</b> | I |  |
|----------------------------|---|--|
|----------------------------|---|--|

| ie؛      | WWW.COLOMBIACOMPRA.GOV.CO |               |        |                     |                |  |
|----------|---------------------------|---------------|--------|---------------------|----------------|--|
| Versión: | 03 Código:                | CCE-GAD-GI-52 | Fecha: | 26 DE JUNIO DE 2023 | Página 7 de 21 |  |

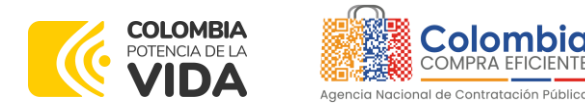

## GUÍA SOBRE EL USO DEL SECOP II – MODALIDADES DE CONTRATACIÓN: MÍNIMA CUANTÍA CODIGO:

VERSIÓN: \_\_ DEL \_\_ DE JULIO DE 2023

## C. Celular:

Descripción: Proporciona un número de teléfono móvil válido que pueda ser utilizado para contactarte.

Instrucciones:

- Busca el campo etiquetado como "Celular".
- Ingresa tu número de celular
- Verifica que el número ingresado esté correcto y activo.

## D. Contraseña:

Descripción: Crea una contraseña segura que utilizarás para acceder a tu cuenta en la plataforma.

Instrucciones:

- Diríjete al campo etiquetado como "Contraseña".

- Crea una contraseña que contenga al menos 8 caracteres, incluyendo una combinación de letras mayúsculas y minúsculas, números y símbolos.

- Ingresa la contraseña nuevamente en el campo de confirmación para asegurarte de que coincide.

Tips Importantes:

• Nombre y Apellidos: Asegúrate de ingresar tu nombre y apellidos tal como aparecen en tu documento de identidad oficial para evitar discrepancias.

- Número de Celular: Usa un número de celular al cual tengas acceso constante, ya que puede ser utilizado para comunicaciones importantes y verificaciones.
- Contraseña Segura: Crea una contraseña fuerte y no la compartas con nadie. Se recomienda utilizar un gestor de contraseñas para recordar la información de manera segura.

Valida tu contraseña y haz clic en "Continuar".

## 5. INGRESA LOS DATOS DE TU EMPRESA:

Completa el formulario con la información detallada de tu empresa en la plataforma Mi Mercado Popular de Colombia Compra Eficiente.

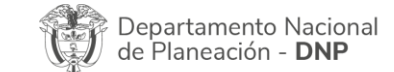

| ie!      | WWW.COLOMBIACOMPRA.GOV.CO |         |               |        |                     |                |
|----------|---------------------------|---------|---------------|--------|---------------------|----------------|
| Versión: | 03                        | Código: | CCE-GAD-GI-52 | Fecha: | 26 DE JUNIO DE 2023 | Página 8 de 21 |

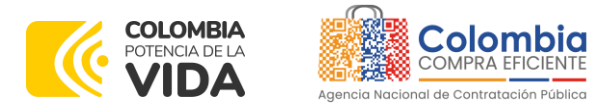

#### Ilustración 5 - Datos de la empresa

| Ingresa los datos de tu empresa |     |  |  |  |
|---------------------------------|-----|--|--|--|
| *Cédula de representante legal  |     |  |  |  |
| 33376456                        |     |  |  |  |
| *Razón social                   |     |  |  |  |
| Papelería Veracruz              |     |  |  |  |
| *NIT                            | *DV |  |  |  |
| 37465456                        | 4   |  |  |  |
| *Departamento *Ciudad           |     |  |  |  |
| BOYACA Y TOGUI                  | ~   |  |  |  |
| *Dirección                      |     |  |  |  |
| calle 45 n 4-38                 |     |  |  |  |
| *Teléfono                       |     |  |  |  |
| 3102772345                      |     |  |  |  |
| Continuar                       |     |  |  |  |

**Completa los campos requeridos:** cédula del representante legal, razón social, NIT, Departamento, Ciudad, Dirección y teléfono.

- Cédula del representante legal
- Ingresa la Razón Social de tu empresa tal como aparece en el registro mercantil o certificado de existencia y representación legal (En caso de que te presentes como un proponente plural<sup>1</sup> ingresa el Nombre completo de la unión temporal o consorcio).
- NIT (Número de Identificación Tributaria):

<sup>1</sup> **Proponente Singular:** unidad económica o microempresa unipersonal e individual **Proponente Plural:** unidad económica denominada como Unión Temporal o Consorcio e integrada por dos o más

| microe | mpresas                                             |
|--------|-----------------------------------------------------|
| Ŷ      | Departamento Nacional<br>de Planeación - <b>DNP</b> |

|          |    |         | WWW.C         | OLOMBIACOMP | RA.GOV.CO           |                |
|----------|----|---------|---------------|-------------|---------------------|----------------|
| Versión: | 03 | Código: | CCE-GAD-GI-52 | Fecha:      | 26 DE JUNIO DE 2023 | Página 9 de 21 |

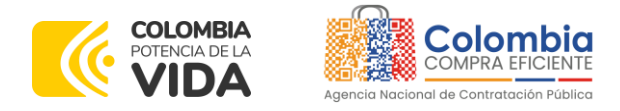

- Escribe el NIT de tu empresa sin puntos ni guiones y el número de verificación.
- Dirección de la Empresa: Proporciona la dirección física completa de tu empresa, incluyendo calle, número, ciudad y departamento.
- Teléfono de Contacto: Introduce un número de teléfono válido donde se pueda contactar a la empresa.
- Continuar: Haz clic en el botón "Continuar" para completar el registro.

Tips Importantes:

- Exactitud de Datos: Asegúrate de que toda la información proporcionada sea precisa y esté actualizada para evitar demoras en la aprobación.
- Revisión: Revisa cuidadosamente cada campo antes de enviar el formulario para evitar errores.

# 6. SELECCIONA UN TIPO DE PROVEEDOR:

Una vez iniciada sesión y diligenciado el formulario de registro, dirígete a la sección de "Tipo de Proveedor".

|  | llustración | 6 - | Tipo | de | proveedor |
|--|-------------|-----|------|----|-----------|
|--|-------------|-----|------|----|-----------|

| Selecciona un tipo de Proveedor |                  |  |  |  |
|---------------------------------|------------------|--|--|--|
| Persona Natural                 | Persona Jurídica |  |  |  |
| Unión Temporal                  | Consorcio        |  |  |  |
| Continuar                       |                  |  |  |  |

## Elegir el Tipo de Proveedor:

Selecciona la opción que corresponda a tu condición entre las siguientes categorías:

|  | Departamento Nacional<br>de Planeación - <b>DNP</b> |
|--|-----------------------------------------------------|
|--|-----------------------------------------------------|

|          |    |         | WWW.COL       | OMBIACOMPRA | A.GOV.CO            |                 |
|----------|----|---------|---------------|-------------|---------------------|-----------------|
| Versión: | 03 | Código: | CCE-GAD-GI-52 | Fecha:      | 26 DE JUNIO DE 2023 | Página 10 de 21 |

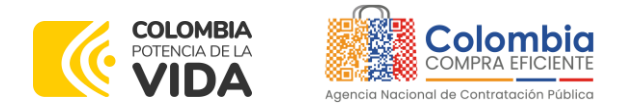

- **Persona Natural:** Selecciona esta opción si estás registrándote como un proponente singular que ofrece servicios o productos a título personal.
- **Persona Jurídica:** Elige esta opción si tu empresa está legalmente constituida como una asociación, como una corporación o sociedad por acciones.
- Unión Temporal: Marca esta opción si tu registro es en colaboración temporal con otra persona natural (Microempresa) o jurídica (Microempresa) para un proyecto específico, presentándote como un proponente plural.
- **Consorcio:** Selecciona esta opción si estás registrándote como parte de una asociación formal y duradera de varias Microempresas para realizar proyectos en conjunto, presentándote como un proponente plural.

# 7. AGREGA LOS DOCUMENTOS PARA VALIDAR TU INSCRIPCIÓN:

Adjunta tu registro mercantil o Certificado de existencia y representación legal; para validar tu inscripción, dale guardar y continuar.

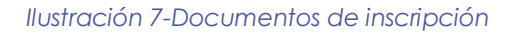

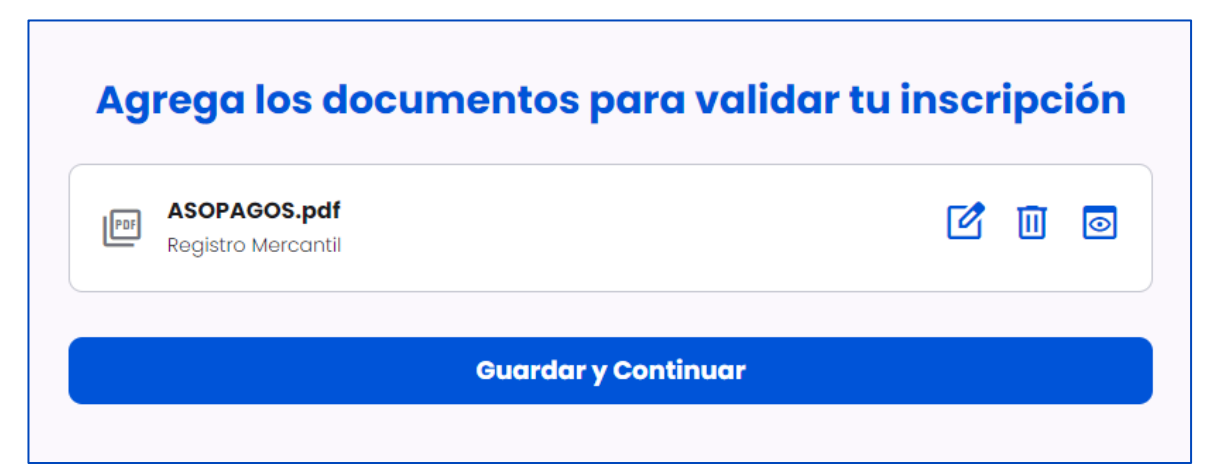

A continuación, se presenta el siguiente mensaje de confirmación de registro exitoso, con este se culmina el proceso de registro de tu cuenta de Proveedor.

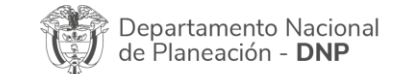

| ie!      |    |         | WWW.CO        |        | A.GOV.CO            |                 |
|----------|----|---------|---------------|--------|---------------------|-----------------|
| Versión: | 03 | Código: | CCE-GAD-GI-52 | Fecha: | 26 DE JUNIO DE 2023 | Página 11 de 21 |

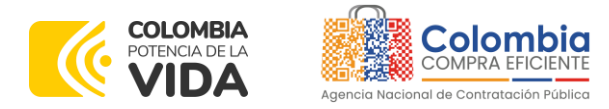

Ilustración 8- Confirmación de registro

|   | Mi Mercado Popular                                                                                               |                                                                                                    | < Atras | Siguiente ; |
|---|----------------------------------------------------------------------------------------------------|----------------------------------------------------------------------------------------------------|---------|-------------|
| 1 | ¿Qué tipo de proveedor soy?<br>Especifica que tipo de Proveedor eres de<br>acuerdo a la naturaleza de tu empresa |                                                                                                    |         |             |
| 2 | Sube tus documentos                                                                                              | Gracias por completar esta parte del proceso.                                                                                        |         |             |
|   | requeridos para tu inscripción                                                                                   | La verificación de tus documentos está en trámite, te enviaremos una notificación a tu<br>correo electrónico cuando sean acentrados. |         |             |
| 3 | Inscripción en proceso                                                                                           | Aún no tenemos instrumentos de Agregación de Demanda disponibles, te invitamos a                                                     |         |             |
| с | Guardar y salir                                                                                                  | estar atento a nuestros candes oficiales.                                                                                            |         |             |
|   |                                                                                                    |                                                                                                    |         |             |

Tips Importantes:

- **Revisar Requisitos:** Asegúrate de tener todos los documentos necesarios antes de comenzar el registro.
- Seguridad: Usa una contraseña segura y única para tu cuenta.
- Contacto: En caso de problemas, contacta al soporte técnico de Colombia Compra Eficiente.
  - https://www.colombiacompra.gov.co/soporte/formulario-de-soporte
- Actualización de Información: Mantén actualizada la información de tu empresa en la plataforma.

Este instructivo está diseñado para ser claro y conciso, con imágenes y pasos detallados para guiar al usuario en cada etapa del proceso.

Siguiendo estos pasos, podrás registrarte correctamente como proveedor en Mi Mercado Popular de Colombia Compra Eficiente, facilitando tu participación en procesos de contratación pública en Colombia hasta por el monto de la mínima cuantía de las entidades estatales.

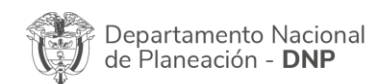

| ie!      |      |         | WWW.COLO      | OMBIACOMPRA | A.GOV.CO            |                 |
|----------|------|---------|---------------|-------------|---------------------|-----------------|
| Versión: | 03 C | Código: | CCE-GAD-GI-52 | Fecha:      | 26 DE JUNIO DE 2023 | Página 12 de 21 |

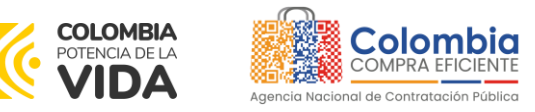

## Cambio de estado del proveedor

Después de enviar tu solicitud y completar todos los requisitos, recibirás un correo electrónico de Mi Mercado Popular confirmando la aprobación de tu estado a Proveedor.

## Ilustración 9-estado de proveedor

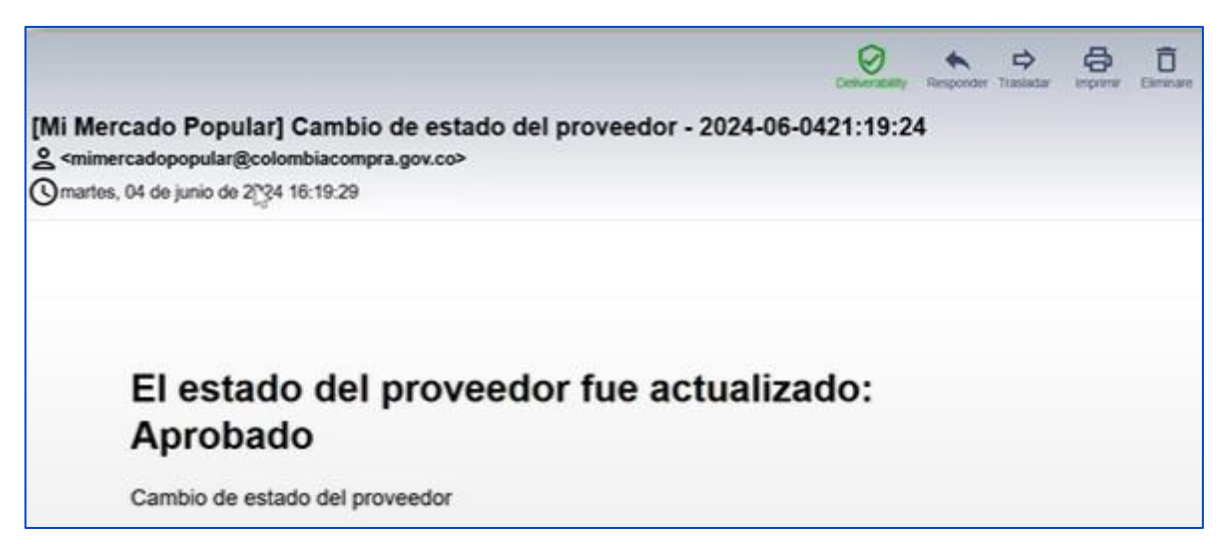

# 8. ACCESO A LA PLATAFORMA:

Para acceder a la plataforma Mi Mercado Popular siga las siguientes instrucciones:

- Accede a la plataforma utilizando tus credenciales.
- Instrucciones:
- Dirígete a la página. <u>www.mimercadopopular.gov.co</u>
- Haz clic en "Ingresa" en la esquina superior derecha del menú.
- Introduce tu usuario y contraseña.
- Haz clic en "Ingresar" para acceder a tu cuenta.

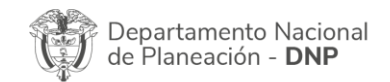

|          |    |         | WWW.COL       | OMBIACOMPR/ | A.GOV.CO            |                 |
|----------|----|---------|---------------|-------------|---------------------|-----------------|
| Versión: | 03 | Código: | CCE-GAD-GI-52 | Fecha:      | 26 DE JUNIO DE 2023 | Página 13 de 21 |

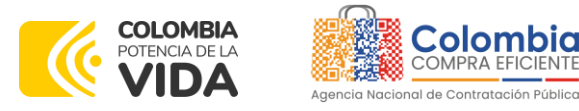

## Ilustración 10-Log in Plataforma

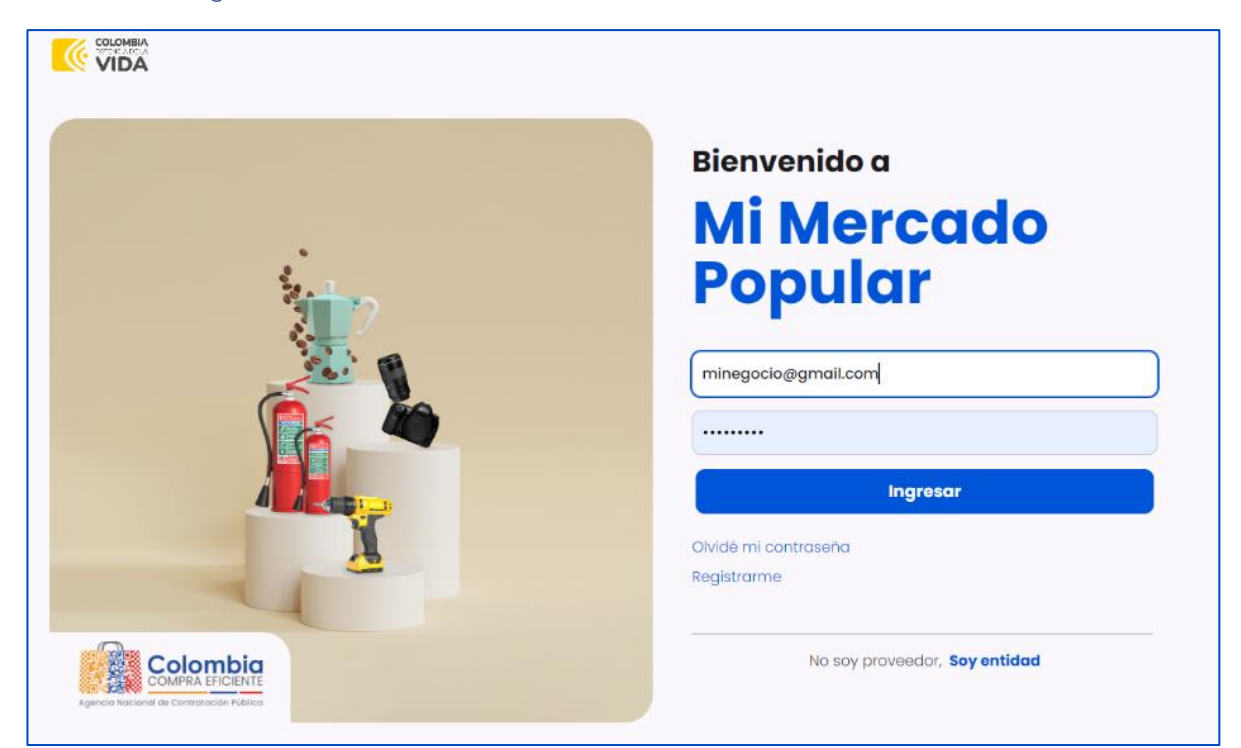

# 9. ACCESO A INSTRUMENTOS DE AGREGACIÓN DE DEMANDA DE MI MERCADO POPULAR

Identifica y selecciona el Instrumento de Agregación de Demanda disponible para participar, de acuerdo con el objeto social de tu empresa.

## Instrucciones:

Una vez ingresado en la plataforma, serás dirigido al panel principal.

En el panel principal, busca la tarjeta correspondiente al "Instrumento de Agregación de Demanda" para el cual puedes aplicar según tu objeto social.

La tarjeta estará destacada y mostrará información básica sobre el instrumento.

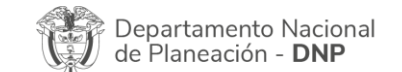

|          |    |         | WWW.COL       | OMBIACOMPRA | A.GOV.CO            |                 |
|----------|----|---------|---------------|-------------|---------------------|-----------------|
| Versión: | 03 | Código: | CCE-GAD-GI-52 | Fecha:      | 26 DE JUNIO DE 2023 | Página 14 de 21 |

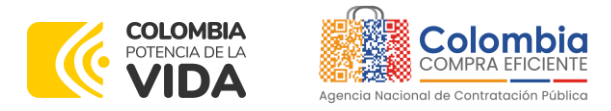

## Participación en el Instrumento:

Sigue las instrucciones para enviar tu propuesta o registro según lo indicado en la plataforma.

## Ilustración 11-Aviso proceso

| Mi Mercado Popular                                                                                                    |                                                                                                    | < Atros — Siguiente > |
|----------------------------------------------------------------------------------------------------|----------------------------------------------------------------------------------------------------|-----------------------|
| ¿Qué tipo de proveedor soy? Especifica que tipo de Proveedor errer de acuerdo a la naturativas de lu empresa                                  |                                                                                                    |                       |
| Sube tus documentos     Sube o la plataforma las accumentos     requeridae para tu interpolar     Inscripción en proceso      Guardar y salir | Gracias por completar esta parte del proceso.<br>La verificación de tus documentos está en trámite, te enviaremos una notificación a<br>tu comeo electrónico cuando sean aceptados.<br>El siguiente paso es inscribirte en uno de nuestros IAD.<br>IAD Consumibles de Impresión - Economia Popular / HP<br>MARCA HENVETT PACUARO - HP | 13                    |
|                                                                                                    |                                                                                                    |                       |

## **10. DILIGENCIAMIENTO DOCUMENTOS DEL PROCESO**

A continuación, encontrarás los documentos del proceso, los cuales deberás descargar, leer detenidamente para comprender todos los requisitos y condiciones, diligenciar con la información solicitada de manera precisa y completa, y posteriormente cargar en la parte inferior de esta página para completar tu inscripción y participación.

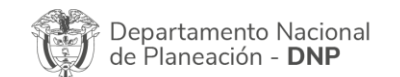

| ie!      | WWW.COLOMBIACOMPRA.GOV.CO |         |               |        |                     |                 |  |
|----------|---------------------------|---------|---------------|--------|---------------------|-----------------|--|
| Versión: | 03                        | Código: | CCE-GAD-GI-52 | Fecha: | 26 DE JUNIO DE 2023 | Página 15 de 21 |  |

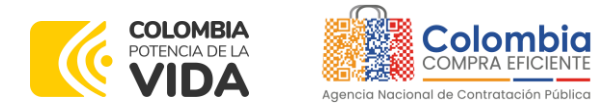

#### Ilustración 12-Documentos

|   | Mi Mercado Popular                                                                            | CONSUMIBLES GENÉRICOS                                                                                                    | < Atros Siguiente >                   |
|---|-----------------------------------------------------------------------------------------------|----------------------------------------------------------------------------------------------------|---------------------------------------|
| 1 | Sube tus documentos<br>Sube a nuestra plataforma los documentos<br>para estudiar tu caso      | Documentos del proceso                                                                                                    |                                       |
| 2 | Selecciona tus productos                                                                      | EDP del instrumento de Agregación de Demanda.pdf                                                                                                    | 🔲 Ficha Técnica 2.pdf 🛛 🕞 Descargar 🛃 |
| 0 | Selecciona los productos que vas a afrecer<br>en Mi Mercado Papular                           | E Ficha Técnica Lpaf Descargar 🕁                                                                                                    | El Floha Técnica 3.pdf Descargar      |
| 3 | Configura tus productos<br>Revisa la información acerca de los<br>productos que vas a ofertar | Documentos para validar tu registro                                                                                                    |                                       |
| 4 | Bienvenido a Mi Mercado<br>Popular                                                            | Registro Mercantil<br>Documento que ocredita formalidad empresarial                                                                                         |                                       |
| U | Guardar y salir                                                                               | Cédula<br>Documento de identidad del Representante Legal                                                                                                    |                                       |
|   |                                                                                               | Aceptación de la Invitación<br>Formato Aceptación de la Invitación                                                                                          | 1, Subir documento PDF                |
|   |                                                                                               | Compromise Anticorrupción<br>Formato Compromise Anticorrupción                                                                                              | 1 Subir documento PDF                 |
|   |                                                                                               | Pagos de Seguridad Social y Aportes Parafiscales         Descargor ±           Formato Pagos de Seguridad Social y Aportes Parafiscales         Descargor ± | Subir documento PDF                   |

Asegúrate de seguir todas las instrucciones y verificar que toda la información y documentación esté correcta antes de cargar los archivos.

Da clic en guardar y continuar.

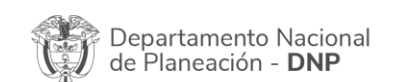

|          | WWW.COLOMBIACOMPRA.GOV.CO |         |               |        |                     |                 |  |
|----------|---------------------------|---------|---------------|--------|---------------------|-----------------|--|
| Versión: | 03                        | Código: | CCE-GAD-GI-52 | Fecha: | 26 DE JUNIO DE 2023 | Página 16 de 21 |  |

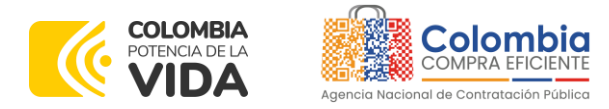

#### 

## Ilustración 13-Documentos guardar y continuar

| Mi Mercado Popular                                                                                                    | IAD Consumibles de Impresión - Economía Popular / HP                                                    | < Atros | Siguiente 1 |
|----------------------------------------------------------------------------------------------------|----------------------------------------------------------------------------------------------------|---------|-------------|
| Sube tus documentos     subo a nuestra platatorma los     documentos para estudiar tu caso     Selecciona tus productos         | certificado_CC_33376432 (1).pdf     Formato Compromiso anticorrupción     Compromiso anticorrupción     | ď       | 0           |
| en Mi Awrodob Popular<br><b>O Configura tus productos</b><br>Nevias la información acerca de los<br>productos que vas a olentar | Certificación contractual                                                                               | ď       | 0           |
| Bienvenido a Mi Mercado<br>Popular                                                                                              | certificado_CC_33376432 (1).pdf                                                                         | ď       |             |
| () Guardar y salir                                                                                                    | certificado_CC_33376432 (1).pdf<br>Registro Mercantil<br>Registro Mercantil                             | ď       | 0           |
|                                                                                                    | Certificado_CC_33376432 (1).pdf<br>Certificado Proveedor Autoritado<br>Certificado Proveedor Autoritado | ď       |             |
|                                                                                                    | Guardar y Continu <mark>a</mark> r                                                                      |         |             |

# 11. CATÁLOGO DE PRODUCTO DE INSTRUMENTO DE AGREGACIÓN DE DEMANDA

A continuación, encontrarás el catálogo del producto del Instrumento de Agregación de Demanda. Este catálogo incluye una lista detallada de los productos requeridos.

Debes revisar cuidadosamente cada ítem y agregar el precio de tu oferta inicial en el campo correspondiente para cada producto.

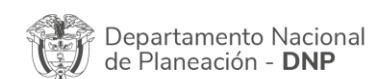

|          | WWW.COLOMBIACOMPRA.GOV.CO |               |        |                     |                 |  |
|----------|---------------------------|---------------|--------|---------------------|-----------------|--|
| Versión: | 03 Código:                | CCE-GAD-GI-52 | Fecha: | 26 DE JUNIO DE 2023 | Página 17 de 21 |  |

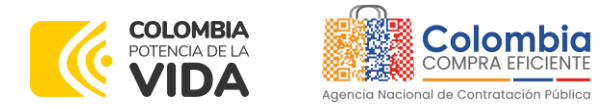

Ilustración 14-Agregar productos o servicios

| Mi Mercado Popular                                                                                                    | CONSUMIBLES MARCA                                                             | < Atros Siguiente > |
|----------------------------------------------------------------------------------------------------|-------------------------------------------------------------------------------|---------------------|
| Sube tus documentos     Sube a nuestra plataforma los documentos     para estudiar tu caso                                                                                                    | Agrega tus productos o servicios                                              | Continuar (0)       |
| <ul> <li>Selecciona tus productos<br/>selecciona las productos que vas a direcer<br/>en M. Mercado Popular</li> <li>Configura tus productos<br/>productos que vas a direcar</li> <li>Bienvenido a Mi Mercado<br/>Popular</li> <li>Guardar y salir</li> </ul> | REFERENCIA: TK-3182         Carucho de toner negro [TS-P3450]         Agregar |                     |

Asegúrate de que los precios ofrecidos sean competitivos y reflejen con precisión los costos y condiciones de tu propuesta.

## Ilustración 15-Agregar producto

| Mi Mercado Popular                                                                                                    | CONSUMIBLES MARCA                                                                                                    |                                                                       | REFERENCIA: TK-3182<br>Cartucho de toner negro [FS-P3155DN, FS-P3055DN, FS-M3655IDN] Dura |
|----------------------------------------------------------------------------------------------------|----------------------------------------------------------------------------------------------------|-----------------------------------------------------------------------|-------------------------------------------------------------------------------------------|
| Sube tus documentos     Sube a nuestra plotaforma los documentos     para estudiar lu coso                                                                                                    | Agrega tus productos o servicios                                                                                                    |                                                                       | A Los precios ingresados no incluyen el IVA ni otros impuestos.                           |
| pora estudier lu cealo     Selecciona tu sproductos     Selecciona te productos     Selecciona te productos     Selecciona productos     Selecciona productos     Selecciona productos     Revisol a reformación sobra de los     productos que van a defetar     Selecciona de los     productos que van a defetar     Selecciona de los     popular     U     Guardar y salir | Buscor producto o servicio  FEFERENCIA: TK-3182 Cartucho de toner negro [FS-P315501 Agregar  FEFERENCIA: TK-3162 Cartucho de toner negro [FS-P315501 Agregar | REFERENCIA: TK-1176<br>Cortucho de toner negro [15-1426401<br>Agregor | Precio Unitario<br>145999<br>145.999,00 COP<br>Cancelar Acoptar                           |
|                                                                                                    |                                                                                                    |                                                                       |                                                                                           |

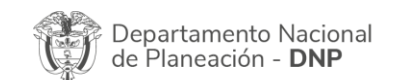

| ie!      | WWW.COLOMBIACOMPRA.GOV.CO |               |        |                     |                 |  |  |
|----------|---------------------------|---------------|--------|---------------------|-----------------|--|--|
| Versión: | 03 Código:                | CCE-GAD-GI-52 | Fecha: | 26 DE JUNIO DE 2023 | Página 18 de 21 |  |  |

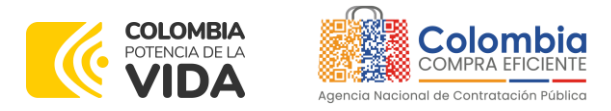

Una vez hayas ingresado los precios para todos los productos, verifica que toda la información esté correcta y completa. Finalmente, haz clic en "Continuar" para proceder con el siguiente paso del proceso, donde se revisará tu oferta y se iniciará la evaluación correspondiente.

## Ilustración 16-Añadir precio de producto

|     | Mi Mercado Popular                                                                                                    | CONSUMIBLES MARCA          |                     |                     | REFERENCIA: TK-3182<br>Cartucho de toner negro [FS-P3155DN, FS-P3055DN, FS-M36555IDN] Dura |
|-----|----------------------------------------------------------------------------------------------------|----------------------------|---------------------|---------------------|--------------------------------------------------------------------------------------------|
| 1   | Sube tus documentos<br>Sube a nuestra plataforma las documentos<br>para estudiar tu caso                                            | Agrega tus producto        | os o servicios      |                     | ▲ Los precios ingresados no incluyen el IVA ni otros impuestos.                            |
| 2   | Selecciona tus productos<br>Selecciona los productos que vas a ofrecer<br>en Mi Mercado Popular                                     | Buscar producto o servicio | Same and            | State and           | Precio Unitario           145999           145990,00 COP                                   |
| (3) | Configura tus productos<br>Revisa la información acerca de los<br>productos que vas a ofertar<br>Bienvenido a Mi Mercado<br>Popular | REFERENCIA: TK-3182        | REFERENCIA: TK-3162 | REFERENCIA: TK-1175 | Cancelar Aceptar                                                                           |
| U   | Guardar y salir                                                                                                    | Agregar                    | Agregar             | Agregar             |                                                                                            |
|     |                                                                                                    |                            |                     |                     |                                                                                            |

# 12. ENVÍO DE OFERTA ECONÓMICA

Una vez estés seguro de que has diligenciado correctamente todos los documentos y has presentado tu oferta económica para cada uno de los productos del catálogo, envía esta información a Colombia Compra Eficiente.

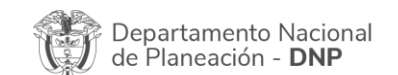

| ie.      | WWW.COLOMBIACOMPRA.GOV.CO |               |        |                     |                 |  |  |
|----------|---------------------------|---------------|--------|---------------------|-----------------|--|--|
| Versión: | 03 Código:                | CCE-GAD-GI-52 | Fecha: | 26 DE JUNIO DE 2023 | Página 19 de 21 |  |  |

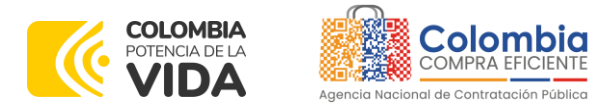

Para ello, asegúrate de revisar cuidadosamente cada detalle para evitar errores u omisiones. Tras la verificación, haz clic en el botón de Enviar.

## Ilustración 17-Resumen de productos

|                                   | Mi Mercado Popular                                                                                                    | IAD Consumibles de Impresión - Economía Popular / HP                                                                                                    | < Atros | Siguiente > |
|-----------------------------------|----------------------------------------------------------------------------------------------------|----------------------------------------------------------------------------------------------------|---------|-------------|
| 1                                 | Sube tus documentos<br>sube a nuestra plataforma las                                                                       | Resumen de tus productos                                                                                                    |         |             |
|                                   | documentos para estudior tu caso                                                                                           | Cartucho CF289Y                                                                                                    |         |             |
| <ul><li>(2)</li><li>(3)</li></ul> | Selecciona tus productos<br>Belecciona los productos que vos a otracer<br>en Mi Marcodo Popular<br>Configura tus productos | Precio del producto": 28.000,00 COP<br>Descripción:<br>HP 89Y Black LaserJet Cantucho Cantridge<br>"Fuedes editor este precio en la sección YNA productor" |         |             |
|                                   | Revisa la información acerca de los<br>productos que vas a afertar                                                         | Cartucho CF237Y                                                                                                    |         |             |
| (3)                               | Bienvenido a Mi Mercado<br>Popular                                                                                         | Precio del producto": 30.000.00 COP<br>Descripción:<br>NP 37Y Black LaserJet cantucho Cartridge                                                            |         |             |
| Ċ                                 | Guardar y salir                                                                                                    | "Puedes editor este precio en la sección "treis productos"                                                                                                 |         |             |
|                                   |                                                                                                    | Toner CF258X                                                                                                    |         |             |
|                                   |                                                                                                    | Precio del producto*: 35.000,00 CCP<br>Descripción:<br>Mº SXR Black LaserJet Toner Cartrides                                                               |         |             |
|                                   |                                                                                                    | "Puedes editor este precio en la sección 'tris productos"                                                                                                  |         |             |
|                                   |                                                                                                    | Envlar                                                                                                    |         |             |
|                                   |                                                                                                    |                                                                                                    |         |             |

Este paso es crucial para completar tu participación en el Instrumento de Agregación de Demanda.

llustración 18-notificación

|          | Mi Mercado Popular             |                                                                                                    |              |                                                                       |            |
|----------|--------------------------------|----------------------------------------------------------------------------------------------------|--------------|-----------------------------------------------------------------------|------------|
| 0        | Jenny Store<br>Nr. 98723654    | 1 Notificaciones                                                                                                |              | Últimas ordenes de compra                                             | Ver todo > |
| 6°       | Inicio<br>Mi Perfil            | El estado del proveedor fue actualizado: Aprobado<br>Cambio de estado del proveedor                             | @<br>ver mos | No tienes ordenes de compra realizadas.<br>Cotizaciones por responder | Ver todo > |
| <b>A</b> | Mis Documentos                 | Cambio de estado archivo - Proveedor<br>Cambio de estado archivo Registro Mercantil, nuevo estado<br>(Aprobado) | O ver mös    | No tienes cotizaciones por responder. $\left[\frac{1}{2^{2}}\right]$  |            |
| Ø        | Mis Cotizaciones               |                                                                                                    |              |                                                                       |            |
| ۵<br>ا   | Mis órdenes de compra<br>Salir |                                                                                                    |              |                                                                       |            |
|          |                                |                                                                                                    |              |                                                                       |            |
|          |                                |                                                                                                    |              |                                                                       |            |

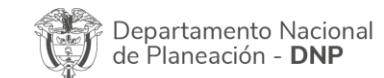

| WWW.COLOMBIACOMPRA.GOV.CO |            |               |        |                     |                 |  |  |  |
|---------------------------|------------|---------------|--------|---------------------|-----------------|--|--|--|
| Versión:                  | 03 Código: | CCE-GAD-GI-52 | Fecha: | 26 DE JUNIO DE 2023 | Página 20 de 21 |  |  |  |

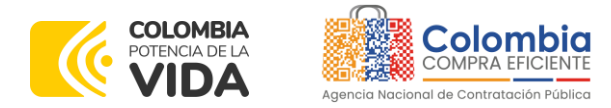

#### 

Ilustración 19-Registro en IAD completado

|   | Mi Mercado Popular                                                                                                   | IAD Consumibles de Impresión - Economía Popular / HP                                                                                                    | ≮ Atros | Siguiente > |
|---|----------------------------------------------------------------------------------------------------|----------------------------------------------------------------------------------------------------|---------|-------------|
| 1 | Sube tus documentos<br>Sube o nuestro piotótormo tos<br>documentos poro estudiar tu coso<br>Selecciona tus productos | iRegistro en el IAD completado!<br>En breve nuestro equipo se encargara de realizar la verificación de tus documentos para<br>que puedas empetar a otrocer tus productos al estado. |         |             |
|   | Seleccióna los preductos que vas a ofrecer<br>en Mi Mercado Popular                                                  | La notificación llegará a tu correo.                                                                                                    |         |             |
| 3 | Configura tus productos<br>lievisa la información acerca de los<br>productos que vas a atertar                       | Continuar                                                                                                    |         |             |
| 4 | Bienvenido a Mi Mercado<br>Popular                                                                                   |                                                                                                    |         |             |
| U | Guardar y salir                                                                                                    |                                                                                                    |         |             |
|   |                                                                                                    |                                                                                                    |         |             |

Siguiendo estos pasos, tu información será recibida por Colombia Compra Eficiente, quien evaluará cada uno de los documentos que presentaste y la oferta económica de cada uno de los productos del catálogo. Si tos documentos y oferta están correctamente presentados recibirás una notificación por correo electrónico en el que se te informará tu cambio de estado a Proveedor Aprobado. En caso de que alguno o varios de los documentos, o tus precios presenten alguna anomalía respecto a los precios del mercado, la notificación que recibirás te indicará qué documento (s) o precio (s) deben ser subsanados, por lo que tu estado será Proveedor Rechazado.

## **MESA DE SERVICIO:**

Comunícate con la Mesa de Servicio para resolver cualquier inquietud:

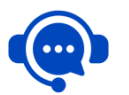

**Línea Bogotá:** (571) 795 6600 (571) 745 6788 Línea Nacional: 01 8000 520808

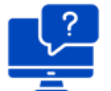

Solución en línea: https://www.colombiacompra.gov.co/soporte

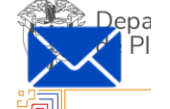

Canal de PQRSD: https://www.colombiacompra.gov.co/pqrsd

Página 21 de 21

| Versión: | 03 | Código: | CCE-GAD-GI-52 | Fecha: | 26 DE JUNIO DE 2023 |
|----------|----|---------|---------------|--------|---------------------|
|----------|----|---------|---------------|--------|---------------------|